## **Renewing Individual Memberships**

These instructions are for parents renewing memberships for their athletes or nonathletes renewing their own registrations.

1. Log into your account on the USA Swimming website.

| USA                                                                                                    | Q Search           |                                      | EVENTS & TICKETS                                                                             | FAN SHOP          | SWIM SHOP           | FIND A SWIM TE   | AM & LESSONS | VIDEOS 🗌 Login / Register |
|----------------------------------------------------------------------------------------------------|--------------------|--------------------------------------|----------------------------------------------------------------------------------------------|-------------------|---------------------|------------------|--------------|---------------------------|
| Times                                                                                                    | Swimmers & Parents | Coaches & Team Lead                  | ers Officials                                                                                | Safe Sport        | Meet the Team       | About            | Foundation   | DONATE                    |
| LOGIN                                                                                                    |                    | HELP                                 |                                                                                              |                   |                     |                  |              |                           |
| Please login with your username and passwe                                                                                                    | ord.               | If you a                             | re a parent about to r                                                                       | egister your chil | d, please create ye | our account firs | t-           |                           |
| (Note that usernames created on our old system before Sept 1, 2022 will no<br>longer work. Click "Create a Login" below if you need a new account)<br>Username: |                    | will no ARTICL<br>) How do<br>ARTICL | ARTICLE<br>How do I set up my new SWIMS account if I already have a membership? -<br>ARTICLE |                   |                     |                  |              |                           |
| 1                                                                                                    |                    | How do                               | o I create an account i                                                                      | n SWIMS as a ne   | w member? - ARTI    | CLE              |              |                           |
| 1                                                                                                    |                    | How do                               | o I create a new accou                                                                       | nt for a family m | nember? - ARTICLE   |                  |              |                           |
| Password:                                                                                                    |                    | How do                               | o I register a new men                                                                       | ber? - VIDEO TU   | JTORIAL             |                  |              |                           |
|                                                                                                    |                    | Ø                                    |                                                                                              |                   |                     |                  |              |                           |
| LOGIN                                                                                                    |                    |                                      |                                                                                              |                   |                     |                  |              |                           |
| FORGOT USERNAME FORGOT PAS                                                                                                    | SSWORD CREATE A L  | OGIN                                 |                                                                                              |                   |                     |                  |              |                           |

Select the appropriate options at the bottom of the window if you've forgotten your username and/or password. You <u>should not</u> create a new login. If you are unable to retrieve your username or change your password, contact <u>businessoffice@virginiaswimming.org</u> for assistance.

2. Once you're logged in you'll see your name and family members on your dashboard.

| My Member Cards<br>(Click to view card)<br>Official<br>Good Standing | My Family<br>(Login accounts can be created for 8-17 year old family members)<br>Athlete 1<br>/Athlete 2 | L+<br>VIEW |
|----------------------------------------------------------------------|----------------------------------------------------------------------------------------------------|------------|
|                                                                      | Athlete 3                                                                                                | VIEW       |
|                                                                      | Athlete 4                                                                                                | VIEW       |

Select Renew Memberships.

## 3. The next window will show all the members of in your family:

|               |                |             |                                        | CONFUSED? CLICK HE                        | RE                                        |                                                                          |
|---------------|----------------|-------------|----------------------------------------|-------------------------------------------|-------------------------------------------|--------------------------------------------------------------------------|
| NAME          | COMP. CATEGORY | BIRTH DATE  | TEAM NAME                              | PRIOR MEMBERSHIP (EXPIRES)                | RENEWAL MEMBERSHIP (EXPIRE                | S) SELECT                                                                |
| Athlete 1     | Female         |             | NOVA of Virginia Aquatics,<br>Inc (VA) | Premium Athlete (12/31/2015               | )                                         | Not Eligible for One Button Renew - Contact Team fo<br>Registration Link |
| Member        | Female         |             | NOVA of Virginia Aquatics,<br>Inc (VA) | Official (12/31/2023)                     | Official (12/31/2024)                     | Team is Renewing                                                         |
| Athlete 2     | Male           |             | Unattached - Virginia<br>Swimming (VA) | Individual Season Athlete<br>(06/03/2023) | Individual Season Athlete<br>(02/26/2024) | CHANGE MEMBER TYPE                                                       |
| Athlete 3     | Female         |             | Unattached - Virginia<br>Swimming (VA) | Premium Athlete (12/31/2015               | )                                         | Not Eligible for One Button Renew - Contact Team for Registration Link   |
| Athlete 4     | Male           |             | Sea Devil Swimming (PV)                | Premium Athlete (12/31/2014               | )                                         | Not Eligible for One Button Renew - Contact Team fo<br>Registration Link |
| SELECT ALL RE | SULTS UNSEL    | ECT ALL RES | ULTS                                   |                                           |                                           |                                                                          |

If a member is eligible for renewal a checkbox will be available in the Select column. Individuals in the grey rows are not eligible for "one button renewal" and must be renewed using the team's Online Member Registration link. Members that will be renewed by the club are also indicated (see second row).

4. Notice the *Renewal Membership* column. If you want to renew in the same membership type, just select the box. Example – if you want to renew Athlete 2 as Individual Season again for 2024, just select the box in that row.

If you want to change the membership to another type, click *Change Member Type*. Click on the dropdown in the window that opens to select the type of membership desired and *Save*.

| Change Renewal Member Type                                           | × |
|----------------------------------------------------------------------|---|
| Selected Member: Eric Charles Fagan (Male, DOB: 04/05/2005)          |   |
| Prior Membership (Expires): Individual Season Athlete (06/03/2023)   |   |
| Renewal Membership (Expires): Individual Season Athlete (02/26/2024) |   |
| Change Renewal Member Type To*                                       |   |
|                                                                      | ~ |
| SAVE CANCEL                                                          |   |
|                                                                      |   |

5. The renewal window will show the updated Member Type. Then click the box in the Select column and click *Renew*. The following window will appear:

| Renewal Memberships Added to S | hopping Cart            |                       |                                                      |                           | ×          |
|--------------------------------|-------------------------|-----------------------|------------------------------------------------------|---------------------------|------------|
| The following renewal mem      | berships have been adde | d to the shopping car | t. Please click 'Continue' to check out and complete | the renewal process.      |            |
| NAME                           | COMP. CATEGORY          | BIRTH DATE            | TEAM NAME                                            | RENEWED MEMBERSHIP        | EXPIRES    |
| Athlete 2                      | Male                    |                       | Unattached - Virginia Swimming (VA)                  | Individual Season Athlete | 02/26/2024 |
| CONTINUE                       |                         |                       |                                                      |                           |            |

(If the Renewed Membership is not correct, still proceed to the following step because you'll be able to delete the registration before paying.)

6. Select *Pay* and you'll be able to view the renewals that you have submitted.

| Shopping Cart                                                                                                    |                                                                                                    |                                                               |                                           |                        |
|----------------------------------------------------------------------------------------------------|----------------------------------------------------------------------------------------------------|---------------------------------------------------------------|-------------------------------------------|------------------------|
| ITEM                                                                                                    |                                                                                                    |                                                               |                                           | AMOUNT                 |
| Athlete 2 Individual Season Athlete                                                                                                    | Pay for this later                                                                                                    | ~                                                             | ô                                         | \$53.00                |
|                                                                                                    |                                                                                                    |                                                               | Subtotal:                                 | \$53.00                |
| Optional                                                                                                    |                                                                                                    |                                                               |                                           |                        |
| Donate to the USA Swimming Foundation                                                                                                    |                                                                                                    |                                                               |                                           | 0.00                   |
| Help save lives and build champions.                                                                                                    |                                                                                                    |                                                               |                                           | 0.00                   |
| No X<br>Receive 50% off a subscription to Swimming W                                                                                                    | orld Magazine                                                                                                    |                                                               |                                           | \$0.00                 |
| Calling all passionate swimmers, dedicated swim paren<br>Experience the thrill, knowledge, and inspiration that o<br>subscription to Swimming World Magazine (sent direct)<br>No X | rts, and expert swim coaches of USA Swimming! A<br>nly Swimming World Magazine can bring you! Sel<br>ly to your email in the next 24 hours). | re you ready to take your lo<br>ect "yes" to get exclusive ac | ve for the pool to<br>cess to a half-pric | the next level?<br>red |
|                                                                                                    |                                                                                                    |                                                               | Total:                                    | \$53.00                |
|                                                                                                    |                                                                                                    |                                                               | c                                         | HECKOUT                |

**Check your Shopping Cart carefully!** If the renewal information is correct, select *Check Out*. (Making a donation to the USA Swimming Foundation or agreeing to cover the credit card transaction fee is <u>optional</u>.) You will then be taken to the *Shopping Cart* and can enter your payment information.

If any renewal is incorrect or any renewal is included that shouldn't be there you can select the trashcan to delete it and then select Yes to confirm deletion. You'll be able to go back and make corrections if needed.

|                                                     | ۵ |
|-----------------------------------------------------|---|
| Are you sure you wish to delete the following item? |   |
| Eric Fagan Individual Season Athlete<br>\$53.00     |   |
| This cannot be undone.                              |   |
| NO YES                                              | - |

7. If you receive an error message, it probably means the system is currently busy. Your registrations should be saved so go ahead and log out. If your payment was processed you'll receive a receipt. Be sure to save a copy! If you receive an error message wait a few minutes and then log back in. You should see a shopping cart in the banner at the top of the page as well as a notification *My Pending Payments*. Select *Pay* and enter your payment information again. If you still get an error message, try logging in on another device to make the payment.

| My Member Cards<br>(Click to view card) |  |
|-----------------------------------------|--|
| Official<br>Good Standing               |  |
|                                         |  |
| My Bonding Baymonts                     |  |

If you have any difficulty completing the registration process or submitting payment, please contact <u>businessoffice@virginiaswimming.org</u>.